## Hundesteueranmeldung

Um den Online-Dienst "Hundesteueranmeldung" zu konfigurieren, muss zuerst der zu konfigurierende Online-Dienst ausgewählt werden. Hierzu wird zunächst im rechten Auswahlfenster unter "Leistungskatalog", Online-Dienste ausgewählt, um die folgende Ansicht zu erhalten.

| E<br>GovConnect                                                  | Leistungskatalog / Online-Dienste<br>Online-Dienste<br>Neue Online-Dienst + |                                                                        |                      | Hilfe                 |
|------------------------------------------------------------------|-----------------------------------------------------------------------------|------------------------------------------------------------------------|----------------------|-----------------------|
| 🖶 Dashboard                                                      | Fischereischein                                                             | Hundesteueranmeldung                                                   | Hundesteuerabmeldung | Geburtsurkunde        |
| Kommunen                                                         | Weiter →                                                                    | Weiter $\rightarrow$                                                   | Weiter →             | Weiter →              |
| CZG-Leistungskatalog OZG-Leistungen Online-Dienste Einstellungen | Ausnahmegenehmigung für StVO                                                | Ausnahmegenehmigung für<br>verkehrsregelnde<br>Baustellen/Baumaßnahmen | Baumfällgenehmigung  | Negativbescheinigung  |
| Benutzer<br>Organisationen<br>API-Keys                           | Weiter →                                                                    | Weiter →                                                               | Weiter →             | Weiter →              |
| Weitere Einstellungen<br>Urkundengehühren                        | Feedback-Kommune                                                            | Wochenmarkt                                                            | Kirchenaustritt      | Sterbeurkunde         |
| Kirchenaustritt                                                  | Weiter →                                                                    | Weiter →                                                               | Weiter →             | Weiter →              |
| [+ Abmelden                                                      | Eheurkunde                                                                  | Lebenspartnerschaftsurkunde                                            | Wasserzwischenzähler | Sondernutzung-Straßen |
|                                                                  | Weiter →                                                                    | Weiter →                                                               | Weiter →             | Weiter →              |
|                                                                  | Beratung                                                                    | Auskunft über die Alleinsorge                                          | Bauberatung          | Jägerprüfung          |
|                                                                  | Weiter →                                                                    | Weiter →                                                               | Weiter →             | Weiter →              |
|                                                                  |                                                                             |                                                                        |                      |                       |

Über die Ansicht aller Online-Dienste, wählen Sie nun bei dem betreffenden Online-Dienst den Sie für Ihre Kommune konfigurieren wollen, den Button Weiter.

| die IT-Spezialisten für Verwaltungen                     | Leistungskatalog / Online-Dienste Online-Dienste Neue Online-Dienst + |                                                                        |                      | •                     |
|----------------------------------------------------------|-----------------------------------------------------------------------|------------------------------------------------------------------------|----------------------|-----------------------|
| 侯 Dashboard                                              | Fischereischein                                                       | Hundesteueranmeldung                                                   | Hundesteuerabmeldung | Geburtsurkunde        |
| Kommunen Kommunen                                        | Weiter →                                                              | Weiter →                                                               | Weiter →             | Weiter →              |
| CZG-Leistungskatalog<br>OZG-Leistungen<br>Online-Dienste | Ausnahmegenehmigung für StVO                                          | Ausnahmegenehmigung für<br>verkehrsregelnde<br>Baustellen/Baumaßnahmen | Baumfällgenehmigung  | Negativbescheinigung  |
| Einstellungen<br>Benutzer<br>Organisationen<br>API-Keys  | Weiter →                                                              | Weiter →                                                               | Weiter →             | Weiter →              |
| 🖌 Weitere Einstellungen                                  | Feedback-Kommune                                                      | Wochenmarkt                                                            | Kirchenaustritt      | Sterbeurkunde         |
| Urkundengebühren<br>Kirchenaustritt                      | Weiter →                                                              | Weiter →                                                               | Weiter →             | Weiter →              |
| [+ Abmelden                                              | Eheurkunde                                                            | Lebenspartnerschaftsurkunde                                            | Wasserzwischenzähler | Sondernutzung-Straßen |
|                                                          | Weiter →                                                              | Weiter →                                                               | Weiter →             | Weiter →              |
|                                                          | Beratung                                                              | Auskunft über die Alleinsorge                                          | Bauberatung          | Jägerprüfung          |
|                                                          | Weiter →                                                              | Weiter $\rightarrow$                                                   | Weiter →             | Weiter $\rightarrow$  |

Anschließend muss, wie im folgenden Bild dargestellt, die Kommune ausgewählt werden (hier beispielhaft Gemeinde Sommerdorf).

| Ξ                                                                 | Leistungskatalog / Online-Dienste                                  | • Hilfe |
|-------------------------------------------------------------------|--------------------------------------------------------------------|---------|
| die IT-Spezialisten für Verwaltungen                              | Online-Dienste                                                     |         |
| <ul> <li>Dashboard</li> <li>Kommunen</li> <li>Kommunen</li> </ul> | Hundesteueranmeldung<br>Standard-Konfiguration                     |         |
| OZG-Leistungskatalog<br>OZG-Leistungen<br>Online-Dienste          | Kommune Gemeinde Sommerdorf Gemeinde Sommerdorf                    |         |
| Einstellungen<br>Benutzer<br>Organisationen<br>API-Keys           | Stadt Laatzen<br>Stadt Gifhorn<br>Stadt Lüneburg<br>Gemeinde Uetze |         |
| Weitere Einstellungen<br>Urkundengebühren<br>Kirchenaustritt      | Stadt Vogtstadt<br>Landkreis Wolfenbüttel                          |         |
| [+ Abmelden                                                       |                                                                    |         |

Anschließend muss man Konfigurieren auswählen.

| Ξ                                         | Leistungskatalog / Online-Dienste | Hilfe |
|-------------------------------------------|-----------------------------------|-------|
| GovConnect                                | Online-Dienste                    |       |
| die IT-Spezialisten für Verwaltungen      | Löschen Bearbeiten                |       |
| 🕀 Dashboard                               | Hundesteueranmeldung              |       |
| Ha Kommunen<br>Kommunen                   | Standard-Konfiguration            |       |
| Leistungskatalog                          | Kommune                           |       |
| Online-Dienste                            | Gemeinde Sommerdorf               |       |
| 🚔 Einstellungen                           | Konfigurieren                     |       |
| Organisationen                            |                                   |       |
| API-Keys                                  |                                   |       |
| Weitere Einstellungen<br>Urkundengebühren |                                   |       |
| Kirchenaustritt                           |                                   |       |
| 〔→ Abmelden                               |                                   |       |
|                                           |                                   |       |
|                                           |                                   |       |

Die folgenden Screenshots bilden die Konfigurationsmöglichkeiten ab. Durch ein Häkchen bei Aktiv ist der Online-Dienst für Ihre Kommune aktivierbar bzw. deaktivierbar. In dem Feld Geschätzte Ausfüllzeit (in Minuten) wird die geschätzte Ausfüllzeit in Minuten eingetragen, die beim Ausfüllen des Online-Dienstes angezeigt werden soll. Anschließend wird das Mindestalter in Jahren, welches zur Antragstellung erforderlich ist in dem Feld Mindestalter eingetragen.

| ≡                                         | Online-Dienste           |                          |                                               |                           | 0 H |
|-------------------------------------------|--------------------------|--------------------------|-----------------------------------------------|---------------------------|-----|
| die IT-Spezialisten für Verwaltungen      | Online-Dienste           |                          |                                               |                           |     |
|                                           | Allgemeine Einstellungen | 🗹 Aktiv                  |                                               |                           |     |
| 🕒 Dashboard                               |                          | Geschätzte Ausfüllzeit ( | in Minuten)                                   |                           |     |
| i Kommunen<br>Kommunen                    |                          | 15                       |                                               |                           |     |
| 📕 Leistungskatalog                        |                          | Mindestalter             |                                               |                           |     |
| OZG-Leistungen<br>Online-Dienste          |                          | 18y                      |                                               |                           |     |
| 😫 Einstellungen                           |                          |                          |                                               |                           |     |
| Benutzer<br>Organisationen                | Steuersatzungen          | Erster Hund (in €)       | Zweiter Hund (in €)                           | Jeder weitere Hund (in €) |     |
| API-Keys                                  |                          | 100,00                   | 240,00                                        | 240,00                    |     |
| Weitere Einstellungen<br>Urkundengebühren |                          | Erster Hund (in €)       | Zweiter Hund (in €)                           | Jeder weitere Hund (in €) |     |
| Kirchenaustritt                           |                          | 125.00                   | 200.00                                        | 200.00                    |     |
| [+ Abmelden                               |                          |                          |                                               |                           |     |
|                                           |                          | Auswählbare Arten der    | Ermäßigung                                    |                           |     |
|                                           |                          | 🔤 Keine Ermäßigung       |                                               |                           |     |
|                                           |                          | Der Halter empfäng       | t Sozialhilfe                                 |                           |     |
|                                           |                          | Der Hund ist Wachh       | und von Gebäuden                              |                           |     |
|                                           |                          | Der Hund ist auf ein     | em landwirtschaftlichem Anwe                  | sen                       |     |
|                                           |                          | Der Hund ist Blinder     | ntunrnuna<br>ad hilft blinden, tauben oder se | notia hilfloson Dorsonon  |     |
|                                           |                          | Der Hund ist ein Ret     | tunashund                                     | naug millosen reisonen    |     |
|                                           |                          | Der Hund lebt an Br      | rd von Binnenschiffen                         |                           |     |
|                                           |                          | Sonstiger Grund          |                                               |                           |     |
|                                           |                          |                          |                                               |                           |     |

In dem Abschnitt Konfigurierbare Felder kann, durch das Setzen von Häkchen, ausgewählt werden, ob das Geburtsdatum und die Staatsangehörigkeit des Antragsstellers erfasst werden sollen. Außerdem gibt es die Optionen die E-Mail-Adresse und die Telefonnummer des Antragsstellers als Pflichtfeld anzuzeigen.

| Benutzer<br>Organisationen          | Konfigurierbare Felder | Z Geburtsdatum des Antragstellers erfassen                 |
|-------------------------------------|------------------------|------------------------------------------------------------|
| API-Keys<br>Weitere Einstellungen   |                        | Staatsangehörigkeit des Antragstellers erfassen            |
| Urkundengebühren<br>Kirchenaustritt |                        | E-Mail-Adresse des Antragstellers als Pflichtfeld anzeigen |
| ſ→ Abmelden                         |                        | Telefon des Antragstellers als Pflichtfeld anzeigen        |

In dem Abschnitt "Kommune" werden die Daten der Kommune eingetragen. In die Felder Straße, Hausnummer, Postleitzahl und Ort müssen die Adressdaten des Hauptsitzes der Kommune eingetragen werden. In den nächsten drei Feldern können jeweils Links zu der Datenschutzerklärung, dem Impressum und den Allgemeinen Geschäftsbedingungen der Kommune hinterlegt werden. Danach muss ein Ansprechpartner mitsamt einer Telefonnummer und E-Mail-Adresse für Bürgerrückfragen eingetragen werden. Im Feld Öffnungszeiten tragen Sie die täglichen Öffnungszeiten der Kommune ein.

| An der Blumenwiese                              |  |
|-------------------------------------------------|--|
|                                                 |  |
| PLZ Ort                                         |  |
| 30161 Sommerdorf                                |  |
| Adresszusatz                                    |  |
|                                                 |  |
| Link zur Datenschutzerklärung                   |  |
| https://www.govconnect.de/Kurzmenü/Datenschutz/ |  |
| Link zum Impressum                              |  |
| https://www.govconnect.de/Kurzmenü/Impressum/   |  |
| Link zu den Allgemeinen Geschäftsbedingungen    |  |
| https://www.govconnect.de/Kurzmenü/AGB/         |  |
| Ansprechpartner                                 |  |
| Erika Mustermann                                |  |
| Telefonnummer für Bürgerrückfragen              |  |
| 051130034094                                    |  |
| F-Mail-Adresse für Rürnerrückfranen             |  |
| avforms@aovconnect.de                           |  |
| gonomie gonomie au                              |  |
| Öffnungszeiten                                  |  |
| Mo. 08:00 - 17:00                               |  |
| Di. 08:00 - 17:00                               |  |
| Mi. 08:00 - 17:00                               |  |
| DD. 08300 - 17300<br>EC 08300 - 17700           |  |

Falls für den Online-Dienst eine Zahlung erforderlich ist, sollte ein Häkchen in dem Feld Zahlung erforderlich innerhalb des Abschnitts "pmPayment" gesetzt werden.

Terminvergabe aktiv

Wenn die Terminvergabe aktiviert werden soll, sollte ein Häkchen in dem Feld Terminvergabe aktiv innerhalb des Abschnitts "Terminvergabe" gesetzt werden.

Terminvergabe

Anbindung externer Dienste

Der Abschnitt "Einreichung" wird von der GovConnect ausgefüllt und hier nicht weiter erläutert. Die betreffenden Felder sind freizulassen.

Anbindung Nds. Hunderegister aktivieren

Zuletzt muss in dem Abschnitt "Anbindung externer Dienste" ein Häkchen in dem Feld Anbindung Nds. Hunderegister aktivieren gesetzt werden, wenn der Online-Dienst an das Niedersächsische Hunderegister angebunden werden soll.

Terminvergabe aktiv

Abschließend muss Speichern ausgewählt werden, um die Konfigurationen zu speichern.

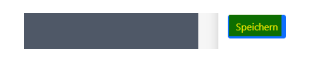

Terminvergabe